# www.100classi.net

# Guida per gli autori

| me                                                                                                    |                                                                                                    |                                                                                                    | cerca                                                                                                    |
|----------------------------------------------------------------------------------------------------|----------------------------------------------------------------------------------------------------|----------------------------------------------------------------------------------------------------|----------------------------------------------------------------------------------------------------|
| • home                                                                                                    | 100 classi perché                                                                                                    | Inviati molto speciali                                                                                                    | Collaborazioni                                                                                                    |
| <ul> <li>chi siamo</li> <li>il progetto</li> <li>rete 100 classi</li> <li>come partecipare</li> <li>guida per gli autori</li> <li>notizie</li> <li>galleria fotografica</li> <li>area risorse</li> <li>contatti</li> <li>dicono di noi</li> </ul> | perché mettersi in rete è mettersi in gioco<br>perché la classe diventa gioco di rete<br>per esplorare insieme scienza e tecnologia<br>per creare testi in una redazione 'diffusa'<br>per provare l'esperienza di un sito web<br>100 classi: un progetto a cui partecipare<br>per promuovere la cooperazione europea                                                  | Gli studenti 100 classi,<br>organizzati come<br>vere e proprie redazioni,<br>partecipano alle iniziative<br>(festival, mostre, ecc.)<br>e le raccontano<br>su Lazioscienza<br>e Liguriascienza | partner     Cité des sciences     Deutsches Museum     MIUR     USR Lazio  Attività     redazione diffusa     scuole storiche     lazioscianza   |
|                                                                                                    | In vetrina                                                                                                    | In redazione                                                                                                    | stage                                                                                                    |
| Login  Nome utente  Login  password dimenticata? nome utente dimenticato? registrati ©100 classi 2003-09                                                                                                    | 100 classi - Rete Interscolastica del Lazio:<br>leggi l'Accordo di Rete firmato<br>da scuole di Roma e del Lazio<br>Un nuovo finanziamento del MIUR sostiene<br>le attività delle 100 classi per il 2009.<br>Titolo: 100 classi - 100 spot<br>Diffusione della cultura scientifica:<br>per saperne di più ascolta la nostra<br>intervista del 2007 a Luigi Berlinguer | Una pubblicazione<br>per entrare nel vivo<br>della redazione<br>100 classi<br>Inviati 100 classi in TV:<br>la redazione<br>in un documentario<br>realizzato dalla RAI<br>per ExploraScuola     | web tv     100 spot     100 classi x  Notizie XIX Settimana della Cultura Scientifica e Tecnologica 23- 29 marzo 2009  Festival della Matematica |

# Indice

- 1. Registrazione al sito
- 2. Inserimento di un articolo
- 3. Caricamento di una foto
- 4. Caricamento di uno spot

## 1. Registrazione al sito

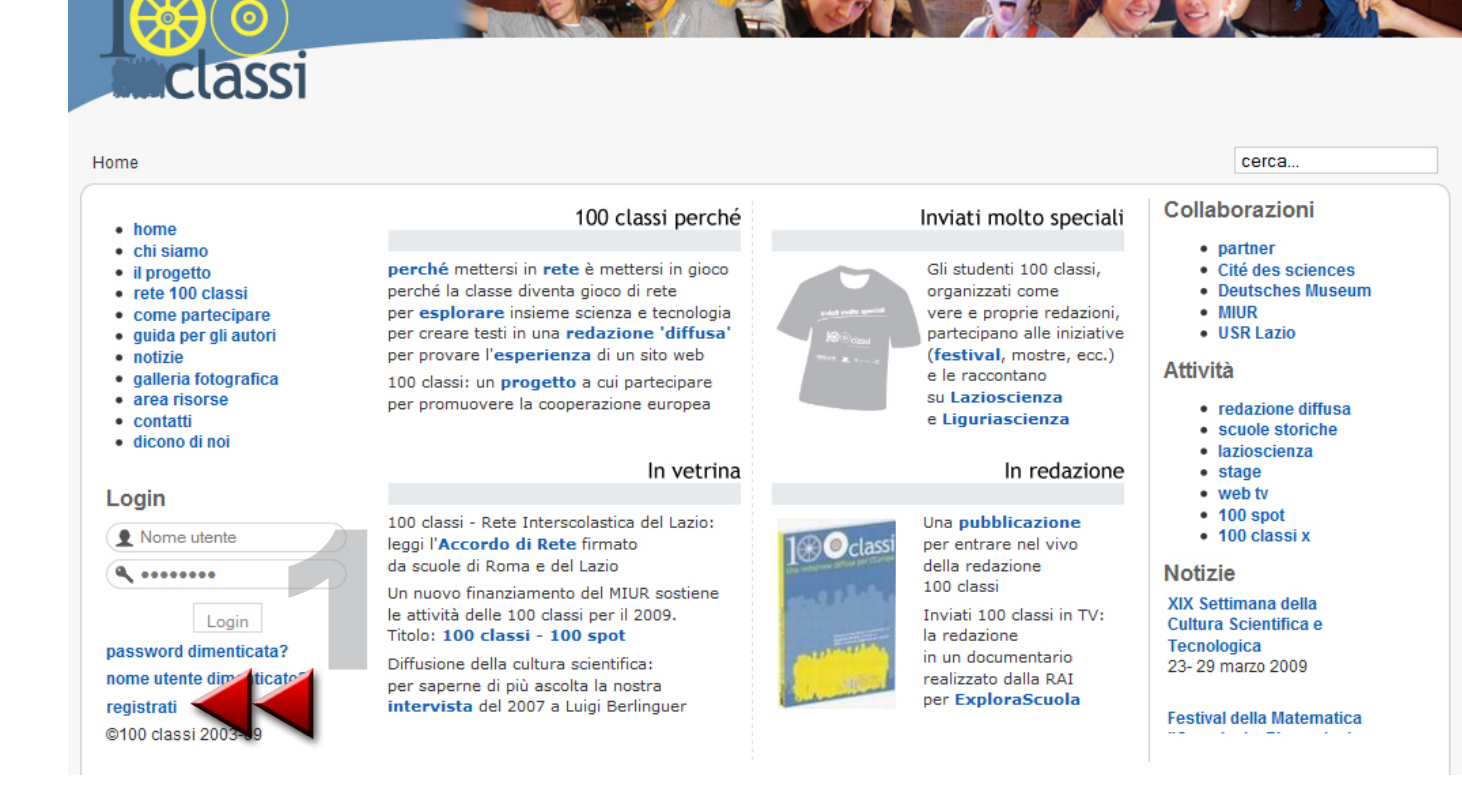

# Per prima cosa è necessaria la registrazione al sito www.100classi.net.

Nella home page selezionate **'registrati**' (1) dal menu in basso a sinistra.

Apparirà la scheda di registrazione (2), visibile nella figura a fianco, che dovrete compilare con il vostro **nome** e **cognome** (per essere poi riconoscibili dal sistema), un **nome utente** (da scegliere a vostro piacimento), un vostro indirizzo **e-mail** (al quale dovrete essere reperibili) e infine una password.

Cliccate quindi di nuovo sul tasto '**registrati**' per completare.

#### Registrazione

| Nome:                  | Nome Cognome *          |
|------------------------|-------------------------|
| Nome utente:           | utente *                |
| E-mail:                | email@email.it *        |
| Password:              | *****                   |
| Verifica Password:     | *****                   |
| l campi con il simbolo | o (*) sono obbligatori. |
| Registrati             |                         |

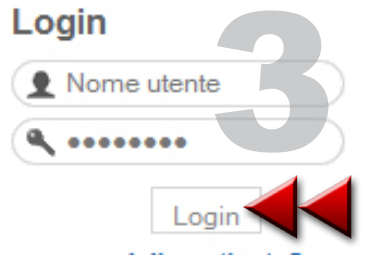

password dimenticata? nome utente dimenticato? registrati Dopo qualche istante riceverete un messaggio **e-mail di conferma** all'indirizzo che avrete indicato. Cliccate poi sul link presente nell'e-mail per completare l'attivazione.

Da questo momento potete accedere con il vostro nome utente e la password dal modulo **Login** (3), che si trova nella home page.

# 2. Inserimento di un articolo

Attenzione: la sola registrazione al sito non è sufficiente per potervi pubblicare articoli. Si diventa autori accreditati in due modi:

- partecipando a un laboratorio di scrittura del progetto 100 classi;
- non avendo avuto modo di seguire un laboratorio organizzato per il progetto, si può anche inviare una richiesta all'indirizzo coordinamento@100classi.net che riporti nome, cognome, eventuale classe e scuola di appartenenza, accompagnata da una lettera di motivazione.

In entrambi i casi si deve attendere che gli amministratori del sito abilitino l'account con i permessi di "autore".

#### Menu utente

- il tuo profilo
- guida per gli autori
  - invia un articolo
  - invia una foto
  - invia uno spot

Inserite prima di tutto il **titolo** del vostro articolo (2) e poi il vostro **testo** nell'area centrale (3), utilizzando, se necessari, gli strumenti di formattazione che trovate nella barra in alto, come se fosse un qualsiasi editor di testo (es. Word).

Nell'area **'Pubblicazione**' (4) selezionate la **sezione** Lazioscienza e la **categoria** nella quale volete pubblicare il vostro articolo, utilizzando i menu a tendina.

Attenzione: la sezione in cui si pubblicano gli articoli è 'Lazioscienza', quindi selezionandone una diversa, il vostro testo non potrà essere pubblicato.

Dal momento in cui siete ufficialmente "autori", dopo aver effettuato l'accesso al sito, scegliete 'invia un articolo' (1) dal menu utente. Si aprirà un'interfaccia come quella che vedete qui di seguito:

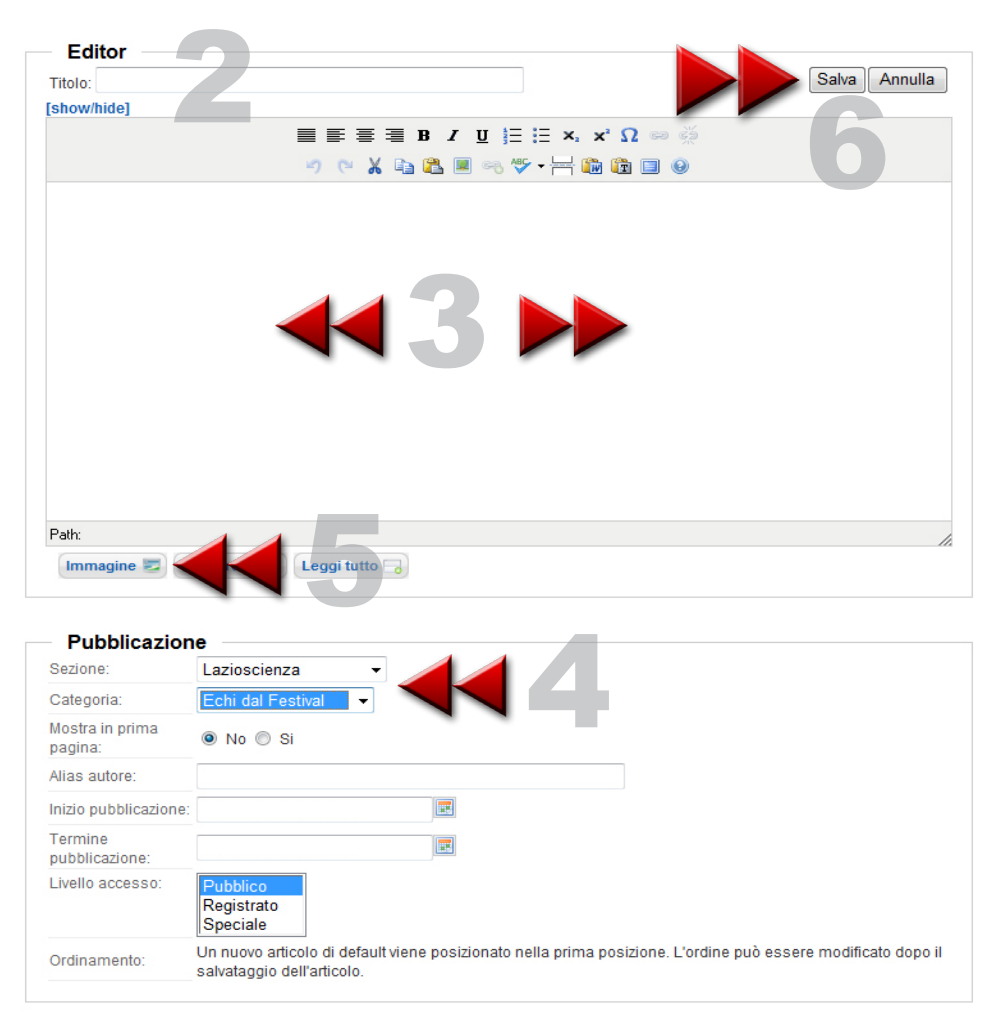

Se volete inserire un'immagine, cliccate sul pulsante **'immagini**' in basso (5). Apparirà una finestra di pop-up con l'elenco delle immagini già presenti sul server, che fanno parte delle risorse 100 classi. Sceglietene una oppure cliccate in basso su **'sfoglia**', selezionate un'immagine dal vostro computer e poi cliccate su **'inizio caricamento**'. La vostra immagine apparirà nell'elenco. Dopo averla selezionata, cliccate sul tasto **'inserisci**' in alto. Tornerete così al vostro articolo e qui troverete l'immagine scelta, che potrete spostare e ridimensionare (come in Word).

Completato il lavoro, cliccate su **'salva**' (6) e, volendo uscire, chiudete la sessione cliccando su **'logout**'.

## 3. Caricamento di una foto

#### Menu utente

- il tuo profilo
- guida per gli autori
  - o invia un articolo
  - o invia una foto
  - invia uno spot

Dal Menu utente scegliete '**invia una foto'** (1). Cliccate sul pulsante indicato per aprire il modulo di invio.

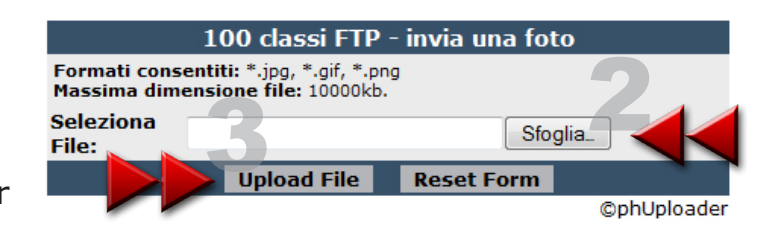

Cliccate prima su '**Sfoglia**' (2) per scegliere un file dal vostro

computer. Selezionata l'immagine, cliccate su **'Upload File**' per completare l'operazione. Apparirà un messaggio di conferma come questo:

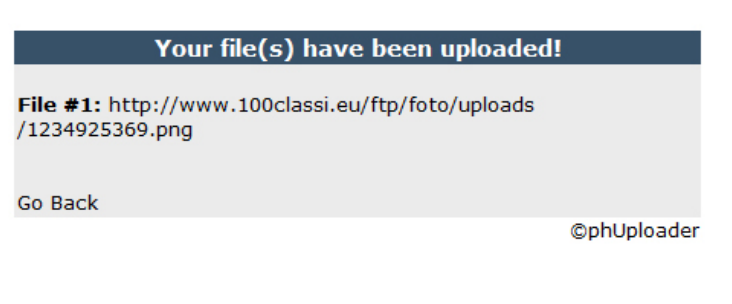

Copiate l'indirizzo (http://...) del file (4) in una e-mail, insieme alle informazioni sulla vostra foto:

- nome dell'autore
- eventuale scuola di appartentenza

- descrizione dell'immagine ed eventuale liberatoria allegata, nel caso in cui siano presenti persone nella foto

## Inviate il messaggio e-mail all'indirizzo foto@100classi.net.

Attenzione: Se non riuscite a copiare l'indirizzo, trascrivete solo il nome del file (per esempio 1234925369.png). Notate che questo nome non è il nome originale della vostra foto, ma un nome univoco generato dal sito. Se chiudete per errore la finestra senza copiare nome o indirizzo potete reinviare lo stesso file senza alcun problema.

Al termine, cliccate all'esterno del modulo per tornare alle pagine del sito.

## 4. Caricamento di uno spot

#### Menu utente

- il tuo profilo
- guida per gli autori
  - invia un articolo
  - invia una foto
    invia uno spot

Cliccate su '**Sfoglia**' (2) per scegliere un file dal vostro computer.

Il caricamento di uno spot è del tutto simile all'invio di una foto, descritto nel paragrafo 3.

Scegliete **`invia uno spot**' dal Menu utente. Cliccate sul pulsante indicato per aprire il modulo di invio.

| 100 classi FTP - invia uno spot          |                                         |            |            |  |
|------------------------------------------|-----------------------------------------|------------|------------|--|
| Formati consentiti:<br>Massima dimension | *.zip, *.rar, *.7z,<br>e file: 10000kb. | *.tar      | 2.         |  |
| Seleziona<br>File:                       | 3                                       | S          | foglia     |  |
|                                          | Upload File                             | Reset Form | 1          |  |
|                                          |                                         |            | ©phUploade |  |

Nota: SoundSlide esporta il vostro spot come insieme di file, all'interno di una cartella (chiamata solitamente 'publish\_to\_web\_tuonome'). Inserire questa cartella all'interno di un archivio zip o rar, utilizzando un software di compressione.

Se non ne avete già uno, potete scaricare gratuitamente il software 7zip all'indirizzo: http://www.7-zip.org/download.html

Selezionato il file compresso nel modulo di inserimento, cliccate su **'Upload File**' per completare l'operazione. Come per le foto, trascrivete l'indirizzo o il nome del file e mandatelo via e-mail all'indirizzo spot@100classi.net, insieme al vostro nome, cognome ed eventuale scuola di appartenenza.

# Per segnalazioni, problemi o semplici chiarimenti scrivete all'indirizzo:

redazioneweb@100classi.net

Simone Tibollo redazione web